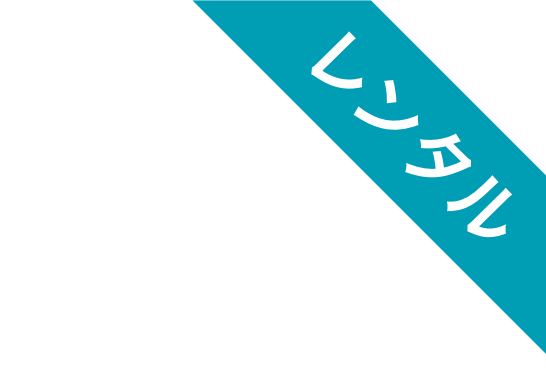

# ご利用にあたってのご案内

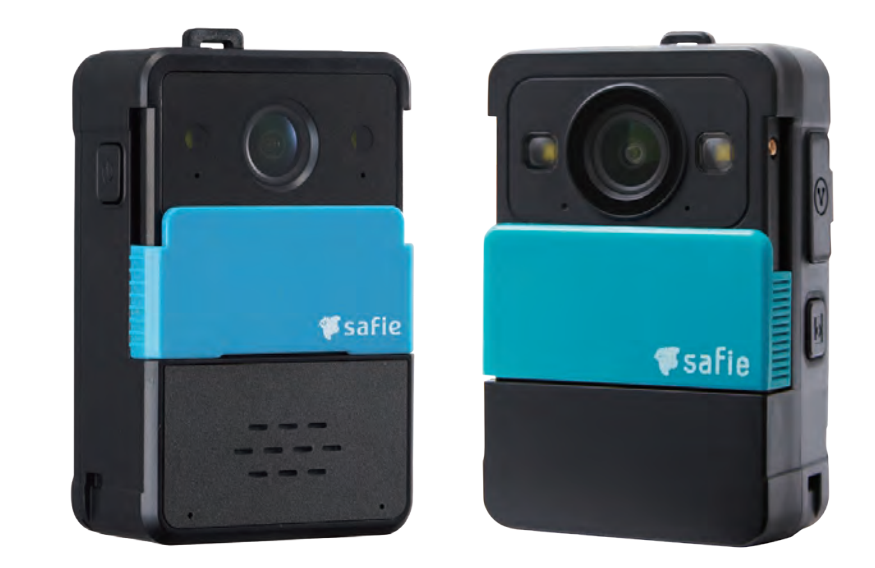

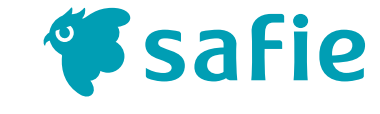

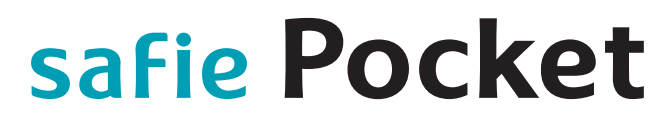

セーフィーポケットシリーズ

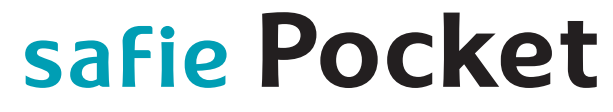

セーフィーポケットシリーズ

## Safie Pocket2 / Safie Pocket2 Plus レンタルにあたってのご案内

この度はお申し込みをいただき誠にありがとうございます。 ご利用にあたり、必ず本資料をご一読ください。

なお、破損・紛失の場合には実費をご請求させていただきますので、 取り扱いには十分ご注意ください。

### 本資料の目次

| 1  | Safie Pocket2/Safie Pocket2 Plus仕様一覧 2            |
|----|---------------------------------------------------|
| 2  | 同梱物一覧 3-4                                         |
| 3  | カメラ本体/ヘッドセットの充電方法5-6                              |
| 4  | カメラ本体の操作方法 ・・・・・・・・・・・・・・・・・・・・・・・・・・・・・・・・       |
| 5  | 保護ケースの利用にあたって ・・・・・ 8                             |
| 6  | 付属品or付属品以外のヘッドセットのペアリング設定方法 ・・・・・・9               |
| 7  | 映像の視聴方法                                           |
| 8  | LIVE配信モードの切替 ······ 11                            |
| 9  | ファームウェアの更新について ・・・・・・・・・・・・・・・・ 12                |
| 10 | 無線LANの設定方法 ······ 13                              |
| 11 | ローカル録画モードの設定方法について ・・・・・・・・・・・・・・・ 14             |
| 12 | 便利な使い方 ・・・・・・・・・・・・・・・・・・・・・・・・・・・・・・・・・15        |
| 13 | 困った時の解決方法 ・・・・・・・・・・・・・・・・・・・・・・・・・・・・・・・・・ 17-18 |
| 14 | ご返却方法について ・・・・・・ 19                               |

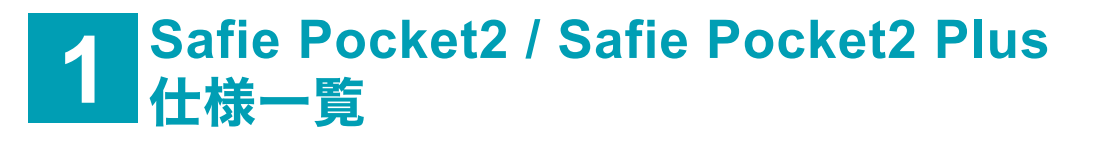

| 項目                    | Safie Pocket2 Plus              | Safie Pocket2   |  |  |
|-----------------------|---------------------------------|-----------------|--|--|
| 外形                    | 高さ84mm × 幅55mm × 厚み30mm         |                 |  |  |
| 重量                    | 約180g (バッテリー含む)                 | 約160g (バッテリー含む) |  |  |
| 画角                    | 水平120°(手ぶれ補正ON時 約88°)<br>垂直86°  | 水平120°垂直86°     |  |  |
| 有効画素数                 | 映像 : 100万画素 / スナップショット : 200万画素 |                 |  |  |
| ズーム機能                 | 最大x8 (デジタルズーム)                  | ×               |  |  |
| 手ぶれ補正                 | 0                               | ×               |  |  |
| 照明 白色LEDをON / OFF操作可能 |                                 | OFF操作可能         |  |  |
| 防水性能                  | IP67                            |                 |  |  |
| 動作温度                  | -20°C ~ 50°C                    |                 |  |  |
| マイク / スピーカー           | 0/0                             |                 |  |  |
| 無線LAN                 | 0                               |                 |  |  |
| SSID                  | 登録上5個                           |                 |  |  |
| LTE                   | 0                               |                 |  |  |
| 対応SIM                 | soft SIM<br>(LTE回線の設定変更はできません)  | nano SIM        |  |  |
| Bluetooth             | 0                               |                 |  |  |
| 測位衛星システム              | GPS / BeiDou                    | GPS             |  |  |
| バッテリー容量               |                                 | 29外し不可)         |  |  |
| バッテリー駆動時間             | 最大8時間※                          |                 |  |  |

※ご利用環境によって変動する場合がございます。

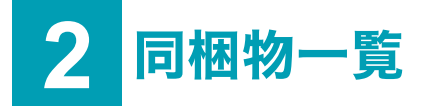

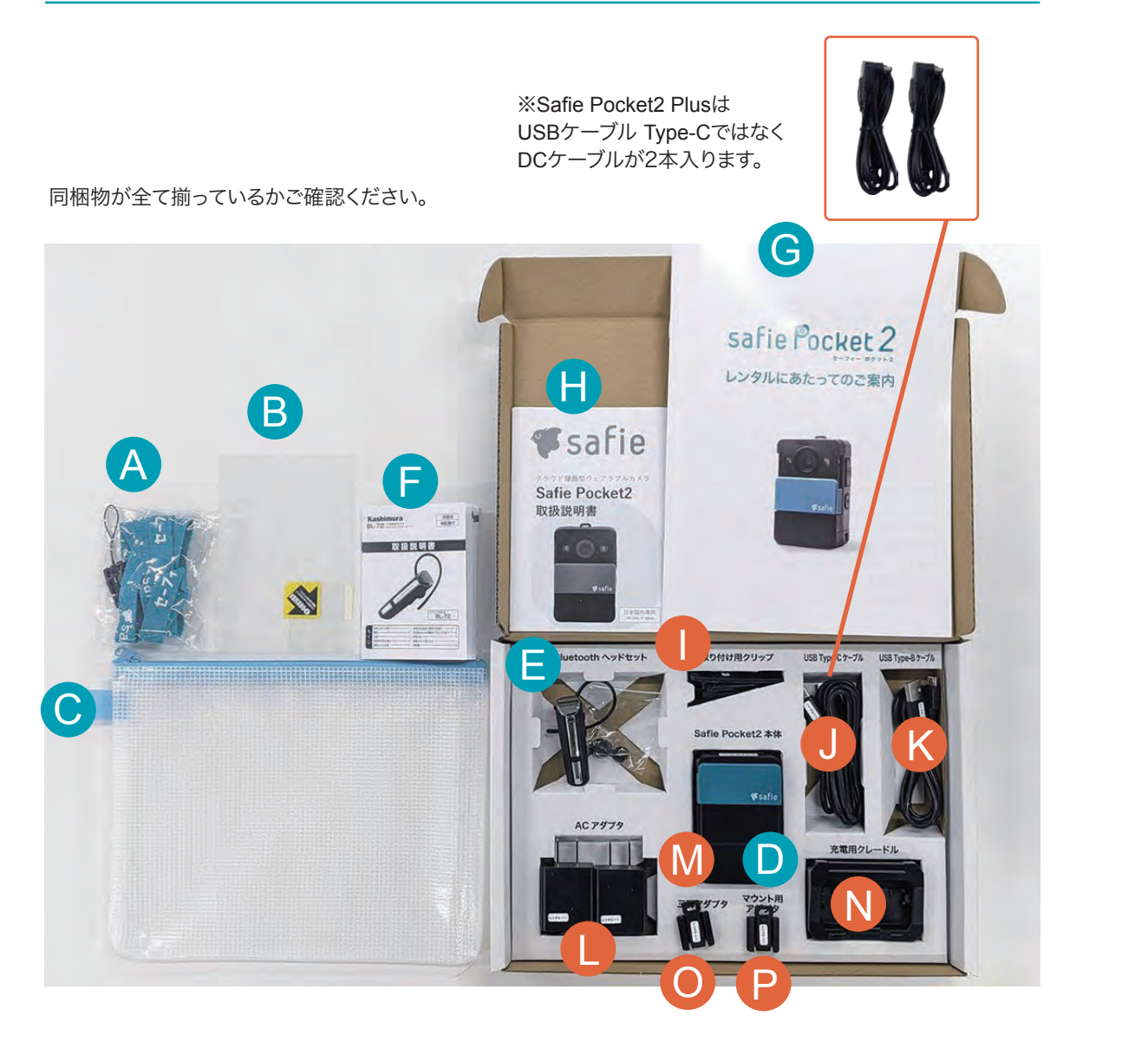

※ 返却時は、貸出品を所定の場所に入れてご返却ください。(返却方法についてはp19をご確認ください。)

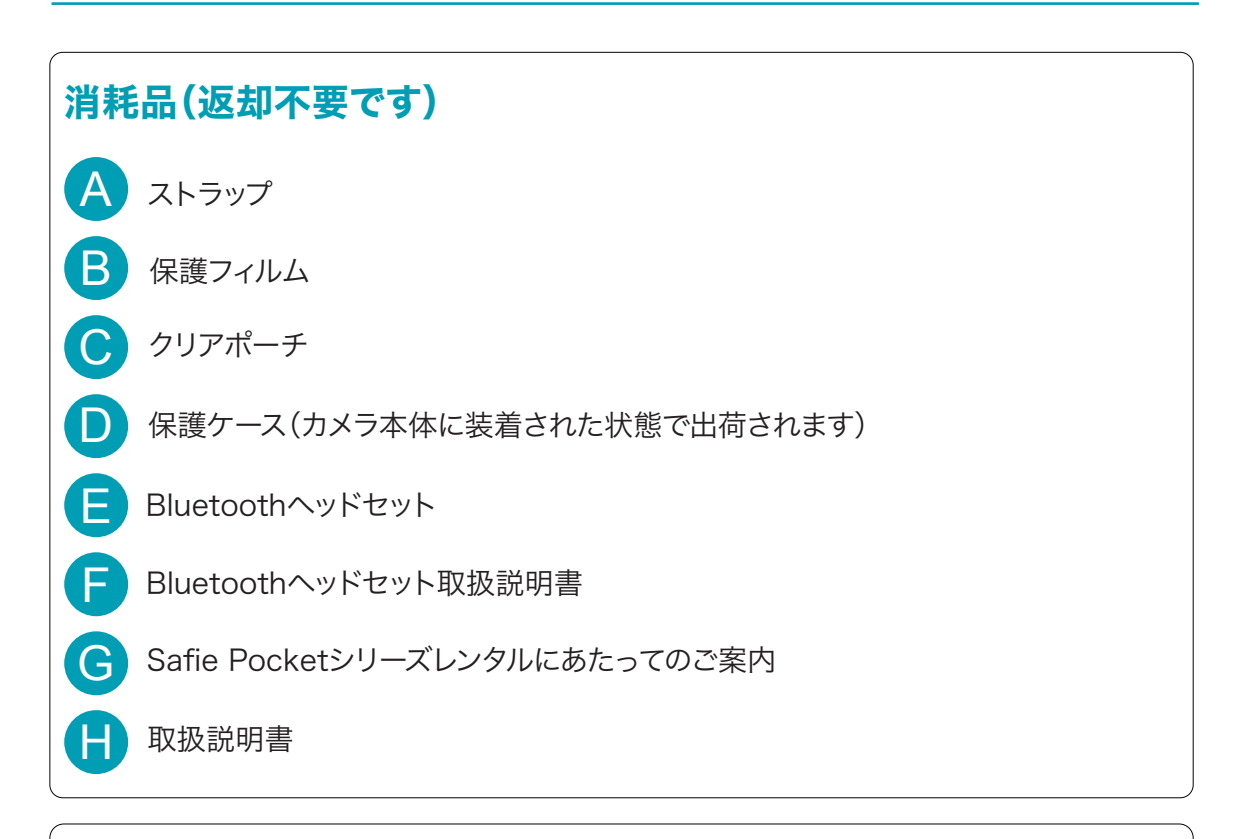

## 貸出品(必ずご返却ください)

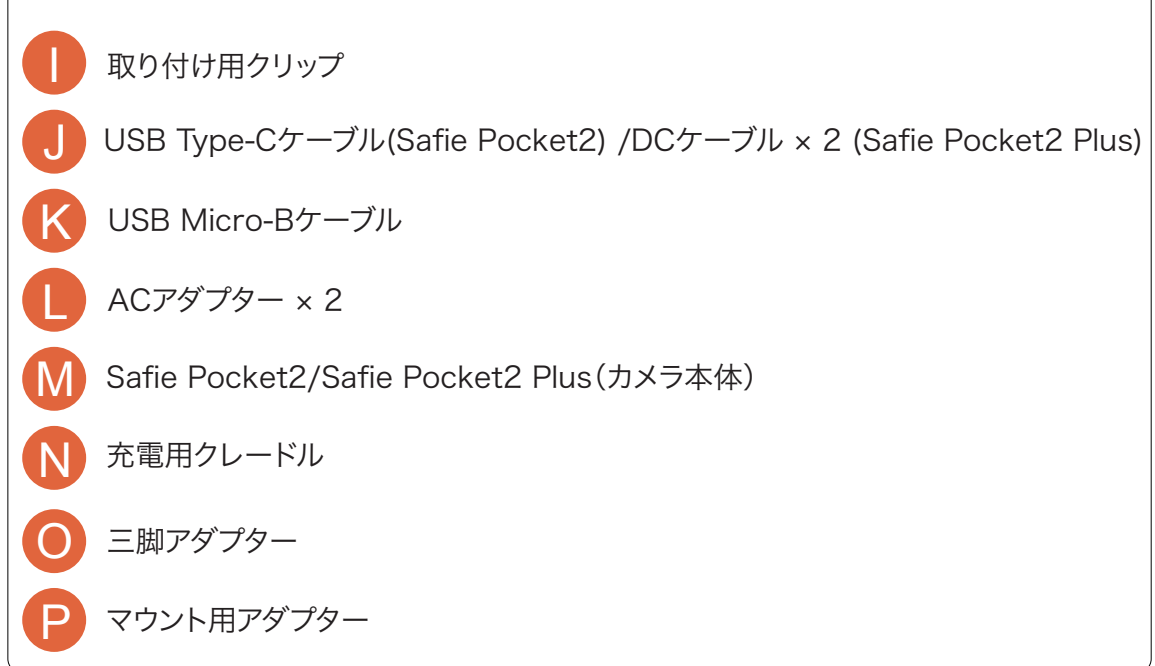

## Safie Pocket2 Plus(カメラ本体)

## 本体をクレードルに挿して充電する場合

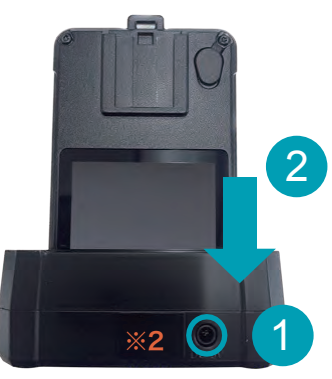

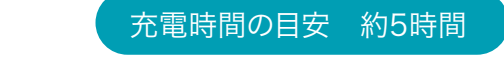

- ① 同梱のクレードルの左図の〇部分にDCケーブルを 接続してください。
- ② Safie Pocket2 Plus本体をカチッと音がするまで クレードルに挿し込んでください。
- ※1 充電が始まるとLEDが青色点滅します。
- ※2 クレードルを保護するためのシールです。 このシールをはがさないでください。

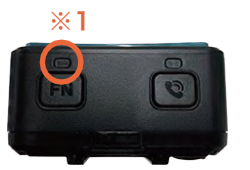

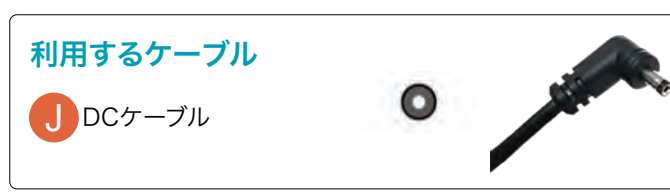

## 本体にDCケーブルを挿して充電する場合

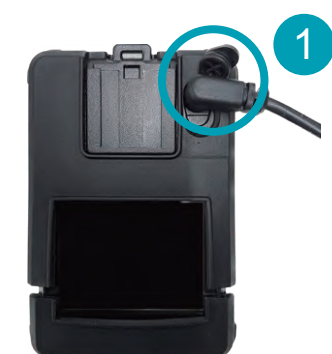

| 1 | 端子カバーを開け、DCケーブルをDCジャックに |  |
|---|-------------------------|--|
|   | 接続してください。               |  |

② DCケーブルと保護カバーが密着する(隙間がない状態)まで、 DCケーブルを押し込んでください。 差し込みが不完全の場合、浸水により故障の原因となります。

DCジャック給電とクレードル給電を同時に行わないでください。 バッテリーパックの劣化、火災、やけど、けが、感電、故障などの 原因となります。

※1 充電が始まるとLEDが青色点滅します。 ※3 DCケーブルを本体に挿さない時は、防水性を担保するために 端子カバーが浮かないようにしっかりと閉めてください。

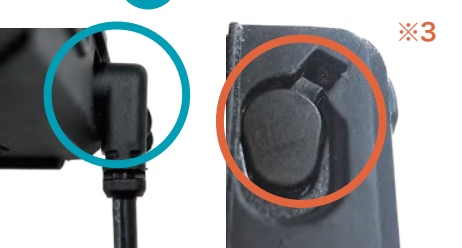

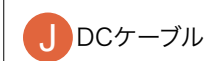

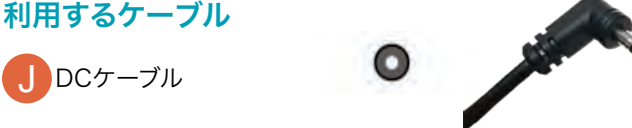

## Safie Pocket2 (カメラ本体)

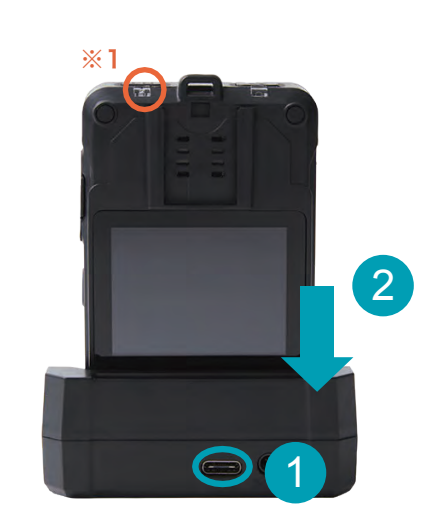

## 充電時間の目安約5時間

- ① 同梱のクレードルの左図の〇部分にUSBケーブル Type-Cを 接続してください。
- ② Safie Pocket2本体をカチッと音がするまでクレードルに 挿し込んでください。
- ※1 充電が始まるとLEDが青色点滅します。

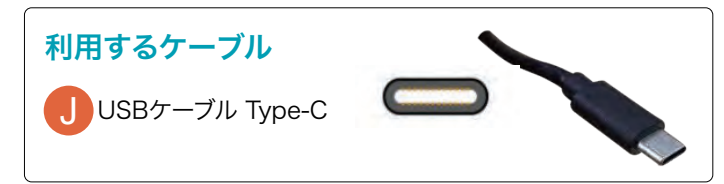

## ヘッドセット(付属品)

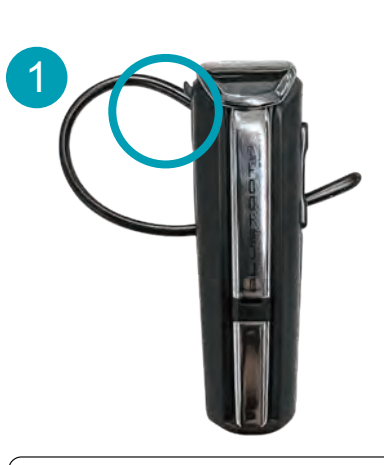

#### 充電時間の目安約2時間

 ヘッドセットのUSBジャック(左図の〇部分)に USB Micro-Bケーブルを接続してください。

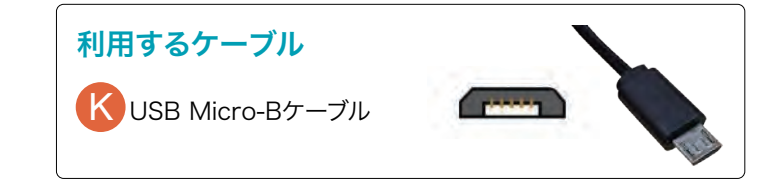

## ▲ クレードルからの取り外し

本体をクレードルから取り外す際は、 クレードルをしっかりと持って本体を手前(レンズ側)に倒してください。

無理に上に引っ張ると破損や故障の原因になるのでご注意ください。

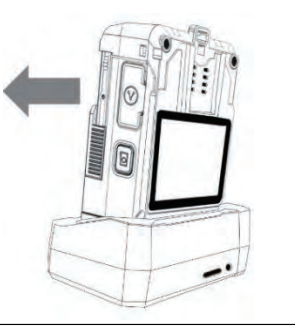

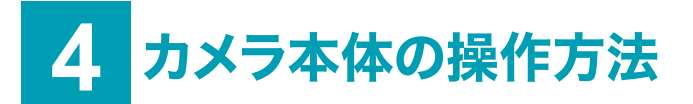

### 連続使用時間の目安 最大8時間

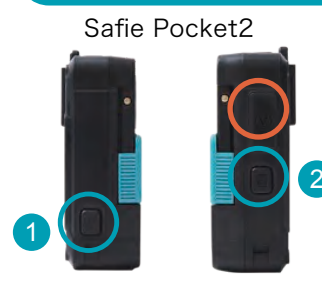

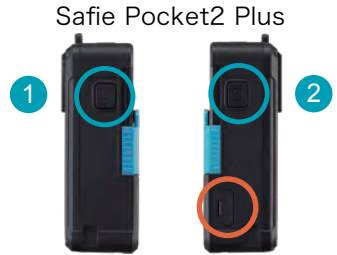

#### 1 U電源をON/OFFにする

本体左面の電源ボタンを約2秒間押してください。

#### 2 🖸 スナップショットを撮影する

本体右面のスナップショットボタンを押すことでスナップショットを 撮影することができます。 撮影したスナップショットはクラウドに保存され、 Safie Viewerから参照することが可能です。

※1 端子カバー(Safie Pocket2) 防水性を担保するためにしっかり閉めて下さい。

#### ※2 nano SIMスロット(Safie Pocket2 Plus)

防水性を担保するためにしっかり閉めて下さい。 Soft SIM対応のため、スロット内にSIMカードは入ってません。 また、LTE設定は弊社が設定したSoft SIMに 固定されており変更はできません。

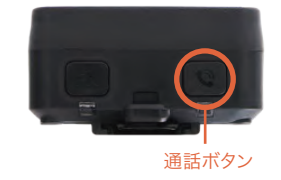

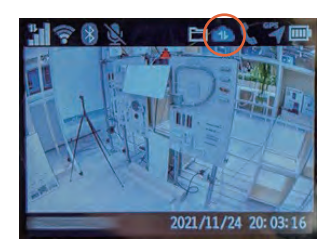

## 通話する 本体上部の通調

本体上部の通話ボタンを長押しすると、Safie Viewerに発信します。 数秒呼び出して、Safie Viewer 側の応答がない場合は 発信をキャンセルします。

#### 録画する

電源を入れると、自動的に録画を開始します。

録画アイコンが青色になっていれば正しく録画されています。

※しばらくたってもアイコンが青色にならない場合は、 ネットワーク状況を確認してください。

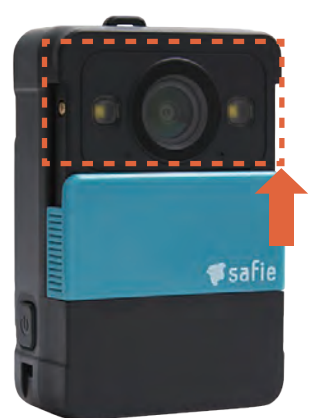

## 録画を停止する

本体のレンズカバーを上に引き上げると 録音やスナップショットなどの機能を一時停止します。

300秒経過するとスリープ状態に遷移し録画を停止します。 カバーを開くと数秒程度で録画状態に復帰します。

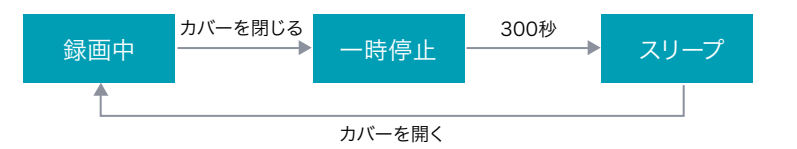

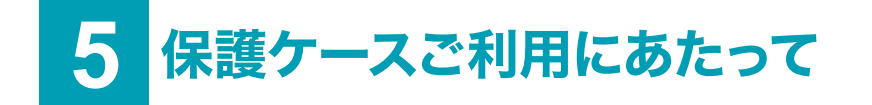

カメラ本体の傷防止のため、カメラ本体に保護ケースが装着されて納品されます。

#### 1.仕様

| 項目      | 仕様                                                      |
|---------|---------------------------------------------------------|
| 外形      | 高さ88mm×幅60mm×厚み34mm                                     |
| 重量      | 約24g                                                    |
| 材質      | シリコンゴム                                                  |
| 耐寒性·耐熱性 | カメラ本体の使用温度範囲内(-20°C~50°C)で使用可能                          |
| 耐候性     | あり                                                      |
| 耐水性     | あり                                                      |
| 想定利用期間  | 使用環境や使用頻度にもよるが、1日1回のクレードル充電をした場合<br>(180回の開閉)、6ヶ月間程度を想定 |

#### 2.保護ケースを装着した状態での充電方法

保護ケースの下部をカメラレンズ側に開いた状態で、 カメラ本体をカチッと音がするまでクレードルに差し込んでください。

#### ▼ 横から見た図

#### ▼ 前から見た図

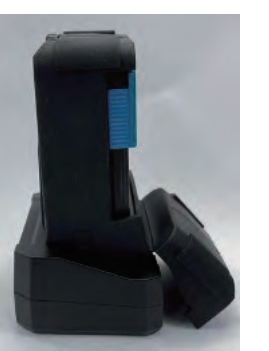

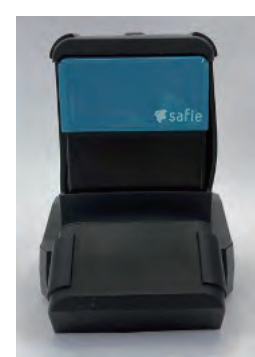

#### 3.ご使用上の注意

- 薬品や溶剤に触れないようにしてください。膨潤、軟化、強度の低下等の原因となります。
- 汚れた場合は水洗いが可能ですが、素早く水洗いして、完全に乾燥した状態でカメラ本体に装着してください。
- 開口部は他の部位と比べて千切れやすいため、強く引っ張らないでください。
- 保護ケースは消耗品の為、保証プランの対象外です。
- 保護ケースは返却不要です。破損や紛失されても実費を請求することはございません。
- 使用中に保護ケースの破損等が発生した場合は、追加のご購入が可能ですので、弊社までご連絡ください。

#### 付属品または付属品以外の 6 ヘッドセットのペアリング設定方法

#### 連続使用時間の目安 最大24時間

#### 電源をONにする

電源ボタンを電子音が鳴るまで 4秒ほど長く押して下さい。 インジケータが青色点滅します。

#### 電源をOFFにする

電源ボタンを電子音が鳴るまで 電源ボタン 通話着信ボタン 4秒ほど長く押して下さい。 インジケータが赤色点滅し消灯します。

#### 通話を受ける/切る

電源ボタンを1回押すと通話モードになります。 切る時は電源ボタンを1回押します。 切断時、イヤホンから電子音が流れます。

#### 音量の調整

側面の音量アップ/ダウンボタンを押してください。 +ボタンで音量が上がり、一ボタンで音量が下がります。

## その他 ヘッドセットについて

Safie Pocket2では、下記ペアリング設定により付属品ヘッドセット以外でもご利用いただけます。 ※ヘッドセットをペアリングモードに設定してからご対応ください。 全ての機種で動作を保証するものではありません。

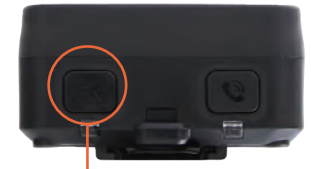

FNボタン 1 本体上部のFNボタンを押して、 メニュー画面を開きます。

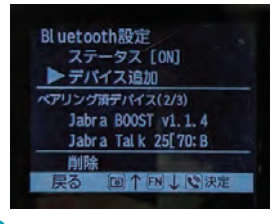

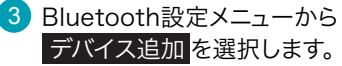

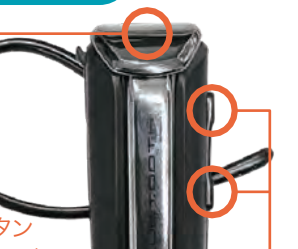

インジケータ

ボタン

ペアリング

同梱のヘッドセットはペアリング済みです。

• 対応規格 バージョン: Bluetooth 4.2以上 プロトコル:HSP, HFP

. <mark>音量アップ/</mark> 接続したいヘッドセットを 音量ダウン ペアリングモードにします。

> 同梱のヘッドセットの場合は電源ボタンを 約8秒間押し続けインジケータを 赤・青交互の点滅の状態にして下さい。 イヤホンからは電子音が流れます。

※他のヘッドセットを使用される場合は 以下方法を参照ください。

ローカル録画モード

回↑FN↓ 10決定

ここに表示されます

戻る □↑ 「N↓ ©決定

付近にあるBluetoothデバイスを検出します。

検出したデバイスの中から接続したいデバイスを

2 メニュー画面で Bluetooth設定 を選択します。

※Safie Pocket2 Plusは[メニュー画面]> [ネットワーク設定] > [Bluetooth設定]の

マイク設定 システム情報 ▶ Bluetooth設定 無線I AN設定

I.TE 設定

デバイス追加

手順で進んでください。

選択してください。

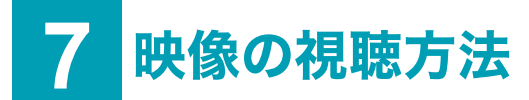

## パスワードを設定してください。

#### ~はじめてセーフィーのサービスをご利用の方~

- セーフィーから「アカウント登録手続きのお願い」のメールが届いております。
- メールに【Safie Viewerモバイルアプリ】のURLと仮パスワードが記載してあるので、 ログイン後、本パスワードを設定してください。

※もし「アカウント登録手続きのお願い」の メールが届かない場合はこちらをご覧ください。

ヘルプページ名: 【「アカウント登録手続きのお願い」のメールが届かない・削除してしまった】

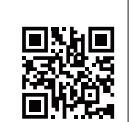

#### ~以前からセーフィーのサービスをご利用の方~

- 以前登録いただいたパスワードにてログインしてください。
- パスワードを忘れた場合は、ログイン画面「パスワードを忘れた方はこちら」から パスワードリセットが可能です。

#### 映像を視聴しましょう。 2

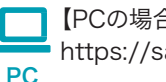

【PCの場合】下記URLから視聴できます。 https://safie.link/app/

【スマホの場合】アプリをダウンロードし、視聴してください。 右記のQRコードを読み込んで下さい。 スマホ

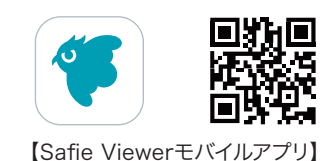

#### ※必ず到着後3日以内にカメラを起動し、動作確認を実施いただけますよう、お願い申し上げます。

 Safieカメラでは初回接続時に、 映像送信が自動で開始する設定(=オートアクティベーション設定)を 行っておりその期間は1か月以内となっております。 そのため、ご契約後1ヶ月以内に初回接続を行う必要があります。

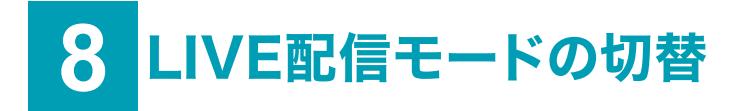

LIVE映像閲覧時、実際の映像とSafie Viewerの映像に、5~15秒ほどの遅延が生じます。 その差異を減らす機能が【低遅延モード】です。設定方法は下記をご参照ください。

## 現在のモードの確認方法

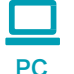

Safie Viewer 画面の 図 歯車アイコンをクリックすることで 現在のLIVE配信モードを確認することができます。

LIVE配信モード:低遅延→低遅延モード ON LIVE配信モード:通常 →低遅延モード OFF

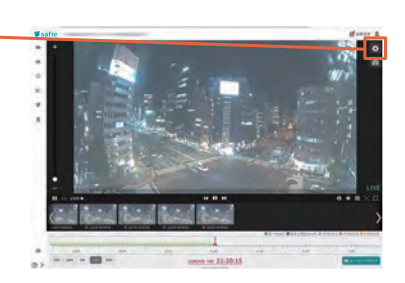

## 設定方法

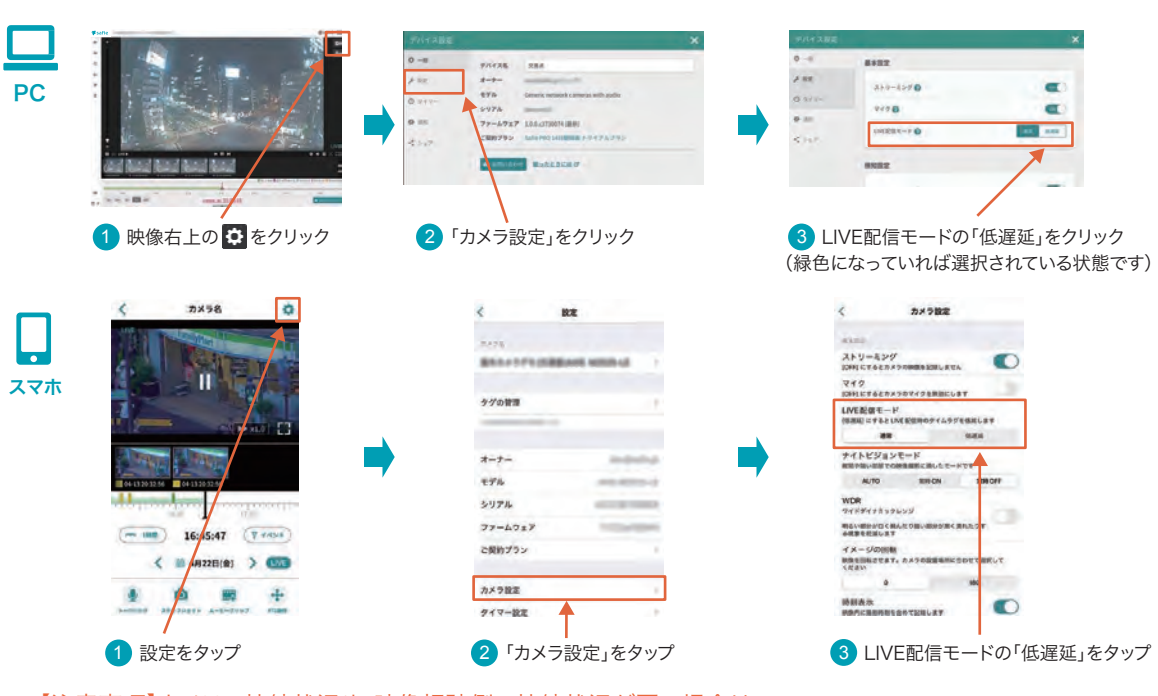

【注意事項】カメラの接続状況や、映像視聴側の接続状況が悪い場合は、 カメラ設定で低遅延モードに設定していても、通常モードでのLIVE映像配信に切り替わります。

## 9 ファームウェアの更新について

## ファームウェアの更新

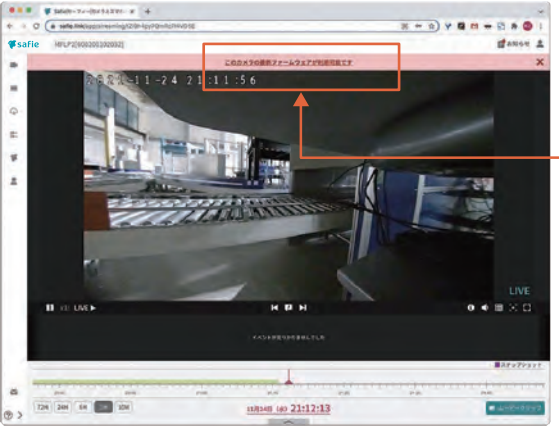

Safie Pocket2/Safie Pocket2 Plus(カメラ本体)を 接続後、Safie Viewerにログインして ファームウェアを最新にしてください。

枠内の赤字をクリックすると更新が始まります。

※赤いバーが表示されない場合、 ファームウェアは最新です。 その際は、この手順をスキップしてください。

## 詳しい操作説明や注意事項はこちらをご確認ください

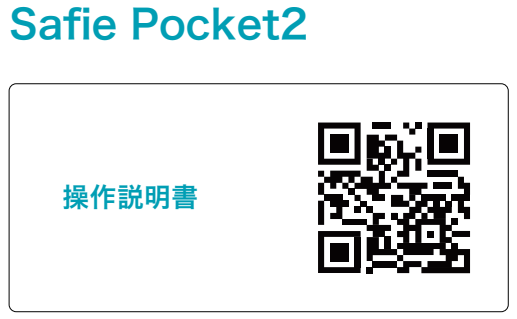

## Safie Pocket2 Plus

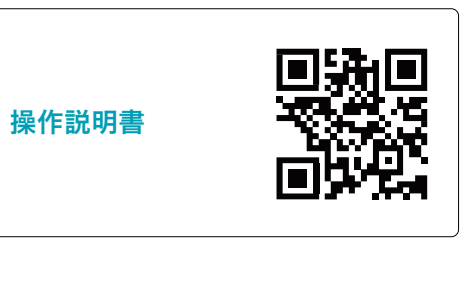

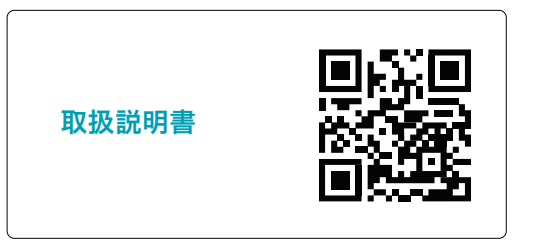

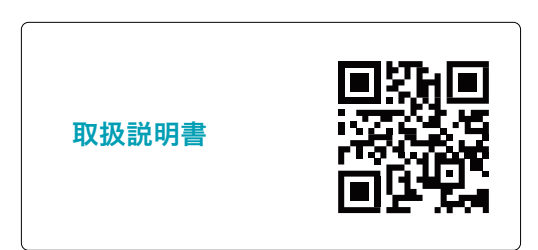

# 10 無線LANの設定方法

Safie Pocket2/Safie Pocket2 Plusでは、LTE圏外の環境でもお客様の無線LAN環境にてご利用いただけます。

## **無線LANの登録**

#### 【Webアプリの操作】

 https://safie.link/app/network 上記URLへアクセスして、QRコードを作成してください。

無線LAN設定の入力欄に接続先の無線LANの 接続情報 (SSID、パスワード)を入力します。 「次へ」をクリックするとQRコードが表示されます。

#### 【Pocket2の操作】

 メニュー画面からコードスキャンを選択して QRコード読み込みモードにします。

※Safie Pocket2 Plusは[メニュー画面] > [ネットワーク設定] > [QRコードスキャン]の 手順で進んでください。

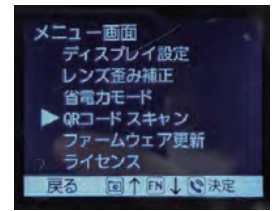

### 無線LAN接続先の変更

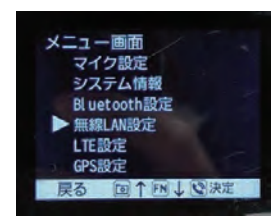

 メニュー画面から 無線LAN設定 を選択します。
 ※Safie Pocket2 Plusは[メニュー画面]> [ネットワーク設定]>[無線LAN設定]の 手順で進んでください。

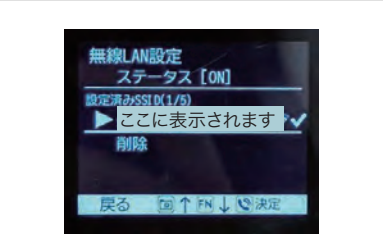

無線LANを設定する

3 読み込みモードになったら、1 で生成した

※オレンジ枠に収まるように調整してください。

QRコードをスキャンしてください。

④ 完了すると成功画面が表示されます。

成功

無線LAN設定結果

► Safi eWi fi\_A

\*\*\*\*\*\*\*\*\*\*

戻る 回↑FN↓ ®決定

assword

SSID (ネットワーク名)

127-F

セキュリティ

● WPA/WPA2
アクティブスキャン

OSENIAL ORESA

 認証済SSID 欄に登録済のSSIDが表示されるので、 接続したいSSIDを選択してください。

## 11 ローカル録画モードの設定方法について

ローカル録画モードは電波環境が悪い場所で設定します。 ローカル録画モード中は通話はできません。

## ローカル録画モードの開始方法

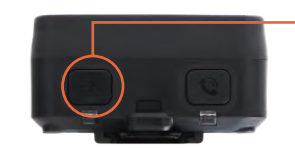

FNボタン FNボタンを押すと背面 ディスプレイのメニューが開きます。 ※Safie Pocket2 Plusは [メニュー画面] > [ネットワーク設定] > [ローカル録画モード]

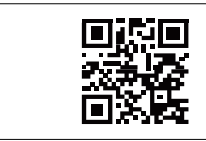

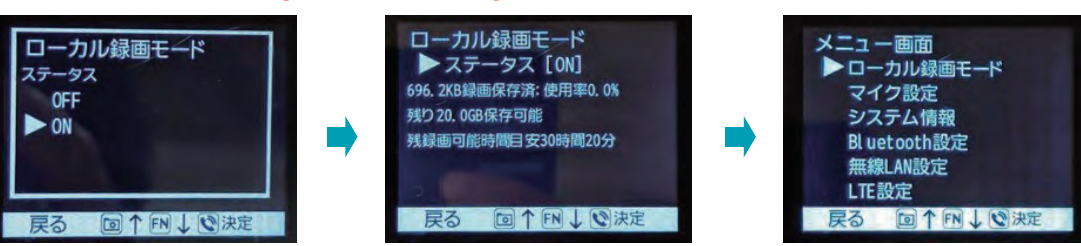

- 電波状況が良くなったら、ローカル録画モードをOFFにし、録画アイコンが水色になるのを確認してください。
- ローカル録画モードがOFFでも圏外時には、自動でローカルバックアップが行われます。
- 内部ストレージ内の映像は暗号化されているため、アップロードが完了するまで閲覧することはできません。
- クラウドヘストリーム録画を行わないため、リアルタイムに映像を確認することはできません。

## ローカル録画モードを使用した場合の表示

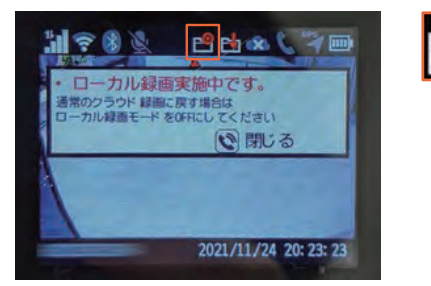

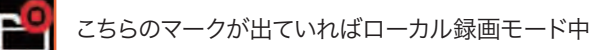

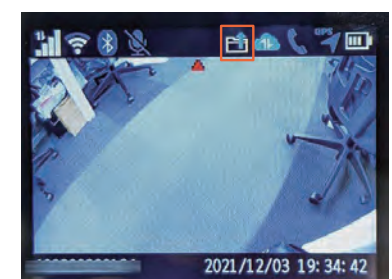

こちらのマークが出ていれば録画データのアップロード中

データのアップロードをするには

- 通信環境の良い場所で充電用クレードルにセットしてください。
- 電源オンのままレンズカバーを閉じてください。

バックアップデータが存在する場合、内部ストレージ内の バックアップデータをクラウドへアップロードする状態へ移行します。

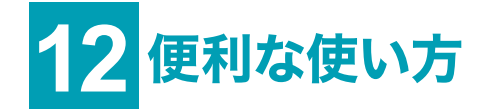

## 動画をダウンロードしたい

PCのSafie Viewerからダウンロード可能です。左メニューの 「ダウンロード」から、月72時間/台までダウンロードできます。

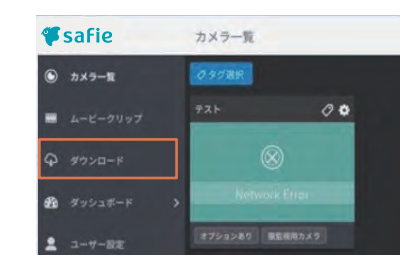

## 他の人に映像を見せたい

他のユーザーに自分のカメラの映像をシェアできます。 (※1台あたり15人まで) あなたがシェアした後に、相手がSafieにログインすると カメラ映像が表示された状態になります。 シェアはいつでも解除することが可能です。

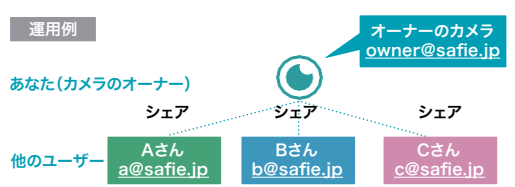

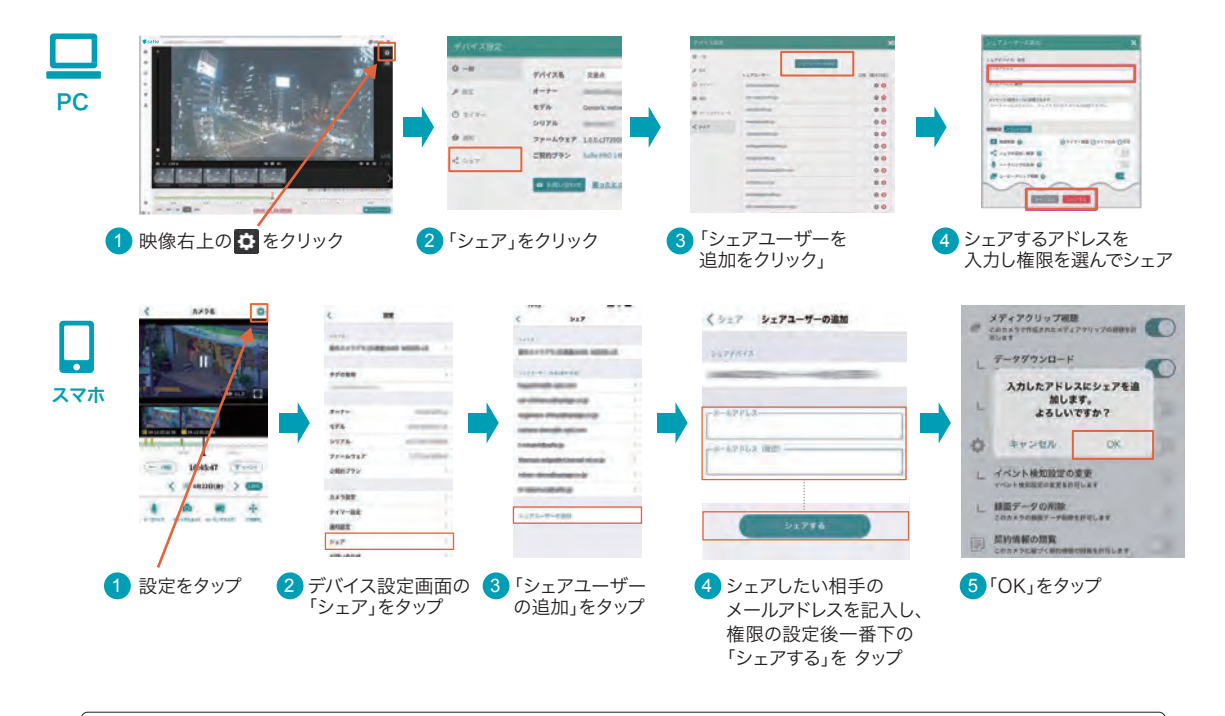

上記以外の利用方法については、Safieサポートページをご参照ください。 https://support.safie.link/hc/ja

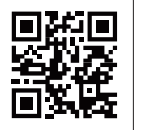

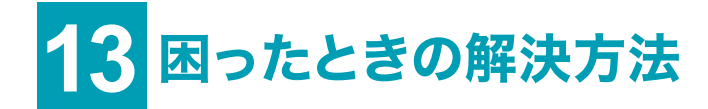

#### 映像が映らない、途切れる、遅延する場合はお問い合わせいただく前に 以下をご確認下さい

#### 1.LTEサービスエリア内かを確認してください

Safie Pocketシリーズではドコモ系MVNOのSIMを使用しております。 LTEサービスエリア外でご利用の場合は、映像が映らなかったり、 途切れる場合があります。 LTEサービスエリア内かをご確認ください。

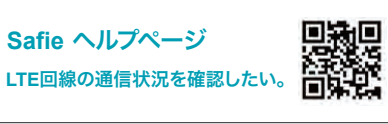

LTEサービスエリア外でご利用の場合は、 Wi-Fi接続/p14記載のローカル録画モードをご検討ください。

※ LTE不安定箇所(エリア的に僻地、鉄筋ビルの奥、地下、高所)では映像送信が難しく、 録画 が途切れる場合があります。

※イベント会場や通勤時間の駅など、通信が混雑する場所では、通信速度が遅くなる場合があります。

#### 2.映像画質設定を変更してください

電波環境が悪い中で利用する際に、映像画質を変更することで映像音声の切断と遅延を軽減することが可能です。 また、通話時の音声の切断と遅延にも有効です。

※Safie Pocket2 Plusは、初期設定で[最高画質]が設定されています。 [最高画質]設定は、Safie Pocket2より鮮明な映像をストリーミングできますが、 電波環境が悪い中では映像が切断や遅延しやすくなります。

映像が切断・遅延する場合は、Safie Viewer for PCまたはモバイルアプリで 映像画質設定を[高画質]、[中画質]、[低画質]に変更して下さい。

Safie Viewer for PCの場合:

Safie Viewer モバイルアプリの場合:

[デバイス設定]→[基本設定]→[映像画質設定] に進み、高画質、中画質または低画質を設定してく ださい。 [設定]→[カメラ設定]→[映像画質設定] に進み、高画質、中画質または低画質を設定 してください。

----

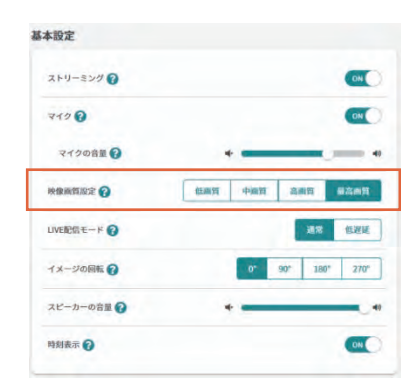

| 基本設定                          |                 |              |                               |
|-------------------------------|-----------------|--------------|-------------------------------|
| ストリーミン<br>[OFF] にするとナ         | ・グ<br>ロメラの映像を記録 | <b>東しません</b> | 0                             |
| マイク<br>[OFF] にするとフ            | コメラのマイクを想       | π効にします       | 0                             |
| 映像画質設定<br>カメラの電波強度<br>断が低減します | 変が弱い時に映像画       | 画質を下げると映     | 像音声の遅延や切                      |
|                               |                 |              | the state of the state of the |

※各画質の目安 最高画質:高画質の2倍程度上げた画質(※Safie Pocket2 Plusのみ) 高画質:HD画質/30fps 中画質:高画質の1/2程度まで落した画質 低画質:高画質の1/4程度まで落した画質

#### 3.バッテリー残量を確認してください

• バッテリー残量を確認し、残量が少ない場合は充電してください。(P5-6を参照ください)

#### 4.屋外で再起動を実施してください

- LTEサービスエリア内でトラブルが発生した際は、屋外で再起動してください。
  - 屋外に移動する前に、カメラの電源をOFFにします。
  - 2 屋外でカメラの電源をONにします。
  - ③ そのまま3~4分お待ちいただき、動作をご確認ください。

#### 5.ファームウェアを最新版にアップデートしてください

- ファームウェアを最新版にアップデートすることで、不具合が修正される場合があります。
- **①** Safie Pocket2本体の「FN」ボタンを押す
- 2 「メニュー画面」
- ③「ファームウェア更新」から更新してください。

※Safie Pocket2 Plusは[メニュー画面] > [システム設定] > [ファームウェア更新]の手順で進んで下さい。

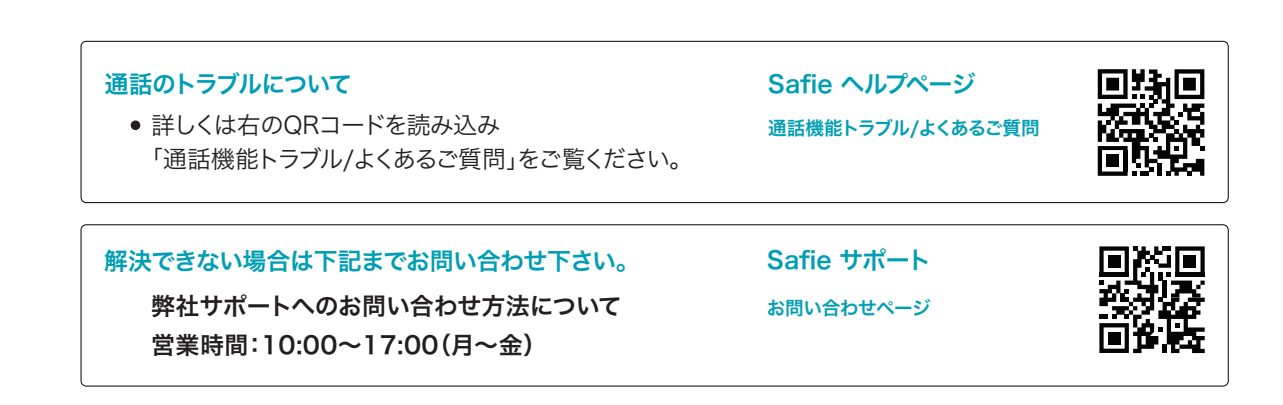

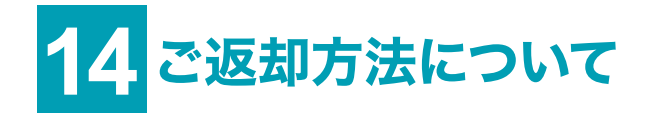

- レンタル契約終了日までに(レンタル契約終了日が土日・祝日の場合は、前営業日までに) 下記送付先(福井県)にカメラが届くようにご返却ください。
- ご返却日を過ぎた場合は、暦月計算の自動延長となり、ご請求が発生します。
- ご返却の送料はお客様負担にてお願い致します。
- ご契約終了またはレンタル品が返却された時点で、画像その他のデータが削除されます。
   必要に応じて、事前にダウンロードを行ってください。
- 貸出品ではないものが同梱されていた場合は、破棄いたしますので、ご了承ください。
- ご返却品については、p3-4を参照し貸出品をご確認ください。
- 返却物の破損や紛失があった場合は、実費をご請求する場合がありますので、ご了承ください。

### ご返却先

〒917-0249 福井県小浜市宮の前1-26 Safieレンタル事務局宛

TEL: 03 - 6372 - 1276 (返却連絡先)

※上記電話番号は配送伝票記載用の電話番号となります。 お問い合わせには回答いたしかねますのでご注意下さい。

ご利用についてのお問い合わせは、営業担当までお問い合わせください。